**Product Manual** 

# 取扱説明書

2021 年 02 月作成

### HUMANDATA

## USB-503-WPI

Warfedale Pro DP-4100D 専用 USB-RJ45 変換器です。その他の 機種ではご使用頂けませんので注意ください。

サイズは65×41×H21(mm)と非常にコンパクトな設計となっておりますので、パソコンと一緒に収納頂き持ち運びに適しています。

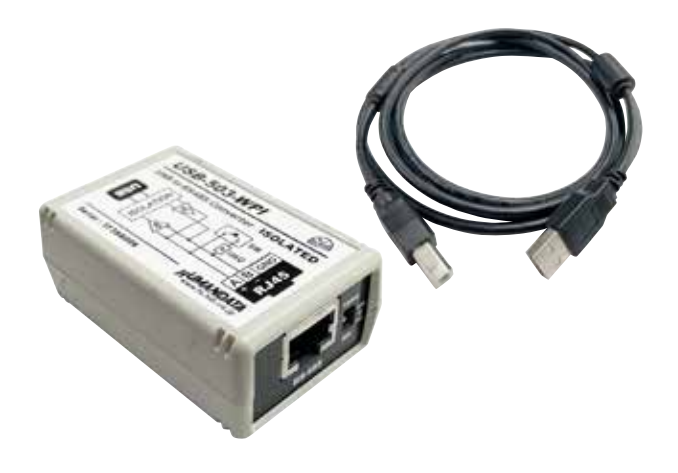

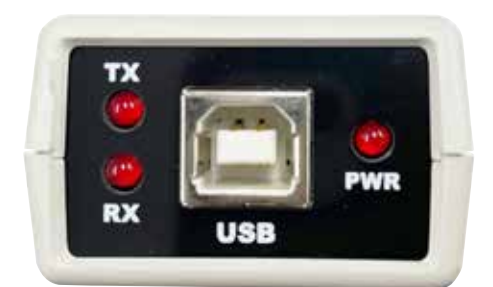

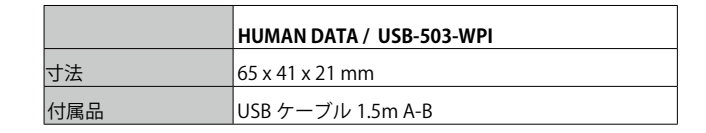

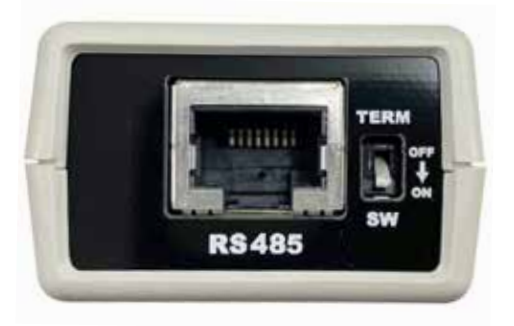

### IDE corporation

この取扱説明書は、IDE コーポーレーション有限会社が制作しています。 発売元: IDE コーポレーション有限会社 〒 556-0003 大阪市浪速区恵美須西 1-1-4 TEL 06-6630-3990 本製品の性能を十分に発揮させ、末永くお使い頂くために、ご使用になる前 にこの取扱説明書を必ずお読み頂き、大切に保管して下さい。製品の仕様は 予告なく変更することがございます。製品のサポート・修理はご購入の販売 店にご相談ください。

#### HUMAN DATA / USB-503-WPI

| 🚔 Wharfedale | Pro DP-D editor |             |                  | - 🗆 X           |
|--------------|-----------------|-------------|------------------|-----------------|
| Number       | Device address  | Device name | Connection state | Equipment state |
| 1 1          |                 | 2           | The connection   | Normal          |
|              |                 |             | ダブルクリック          |                 |
|              |                 |             |                  |                 |
|              |                 |             |                  |                 |
|              |                 |             |                  |                 |
|              |                 |             |                  |                 |
|              |                 |             |                  |                 |
|              |                 |             |                  |                 |
|              |                 |             |                  |                 |
|              |                 |             |                  |                 |
|              |                 |             | 1 Search         | Refresh Delete  |

DP-D エディター (DP-4100D のソフトウェア)を立ち上げると上記のような画面が出てきます。

① Search をクリックすると、ソフトが DP-D 本体を探し始めます。

② Search が完了すると上記の欄に認識されたデバイスが表示されます。

次に Connection State の欄の The connection をダブルクリックしますと、各パラメーターの設定ページに入ることが出来ます。

| 🖀 Wharfedale Pro DP-D editor 📃 🖂 |                              |                  |                   |  |  |  |  |  |  |
|----------------------------------|------------------------------|------------------|-------------------|--|--|--|--|--|--|
| Nuclear Device eddeers           | D                            | Turing out state |                   |  |  |  |  |  |  |
| 1 1                              | Device name                  | The connection   | Normal            |  |  |  |  |  |  |
|                                  |                              |                  |                   |  |  |  |  |  |  |
|                                  |                              |                  |                   |  |  |  |  |  |  |
|                                  |                              |                  |                   |  |  |  |  |  |  |
|                                  | Wharfedale Pro DP-D          |                  |                   |  |  |  |  |  |  |
|                                  |                              |                  |                   |  |  |  |  |  |  |
|                                  | The connection is successful |                  |                   |  |  |  |  |  |  |
|                                  |                              |                  |                   |  |  |  |  |  |  |
|                                  |                              |                  |                   |  |  |  |  |  |  |
|                                  | OK                           |                  |                   |  |  |  |  |  |  |
|                                  |                              |                  |                   |  |  |  |  |  |  |
|                                  |                              |                  |                   |  |  |  |  |  |  |
|                                  |                              |                  |                   |  |  |  |  |  |  |
|                                  |                              |                  |                   |  |  |  |  |  |  |
|                                  |                              |                  | <del>ر</del> سیست |  |  |  |  |  |  |
| Search Refresh Delete            |                              |                  |                   |  |  |  |  |  |  |

Connection が成功しますと上図の様に表示が出てきますので OK を押してパラメーターの設定ページに入って下さい。

HUMAN DATA / USB-503-WPI

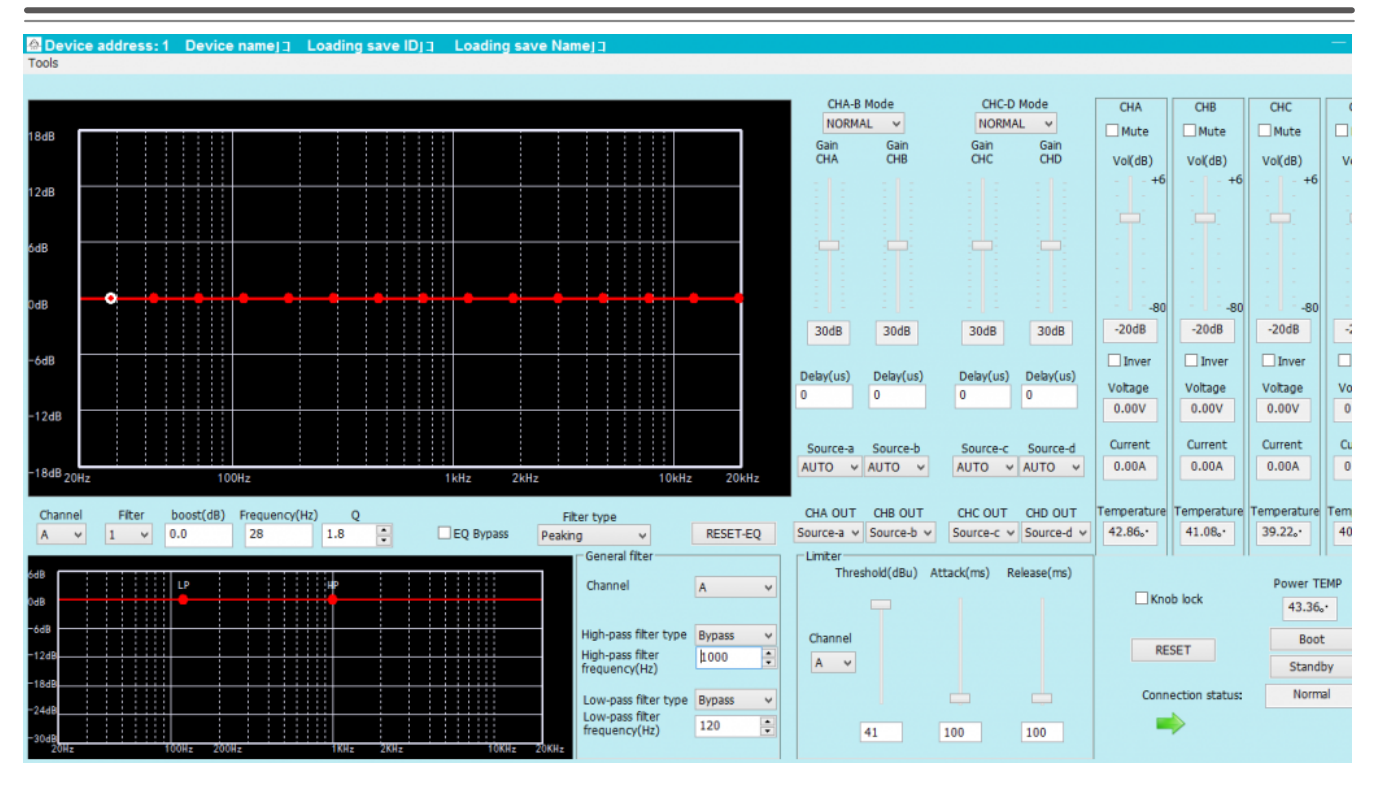

上図は立ち上がった直後のソフトウェア画面になります。 このページのみで全てのパラメーターを調整することが出来ます。

アウトプットの Gain や Vol を見て頂くと、各チャンネルのレベルが表示されています。 認識されていない場合はこの部分が非表示となります。

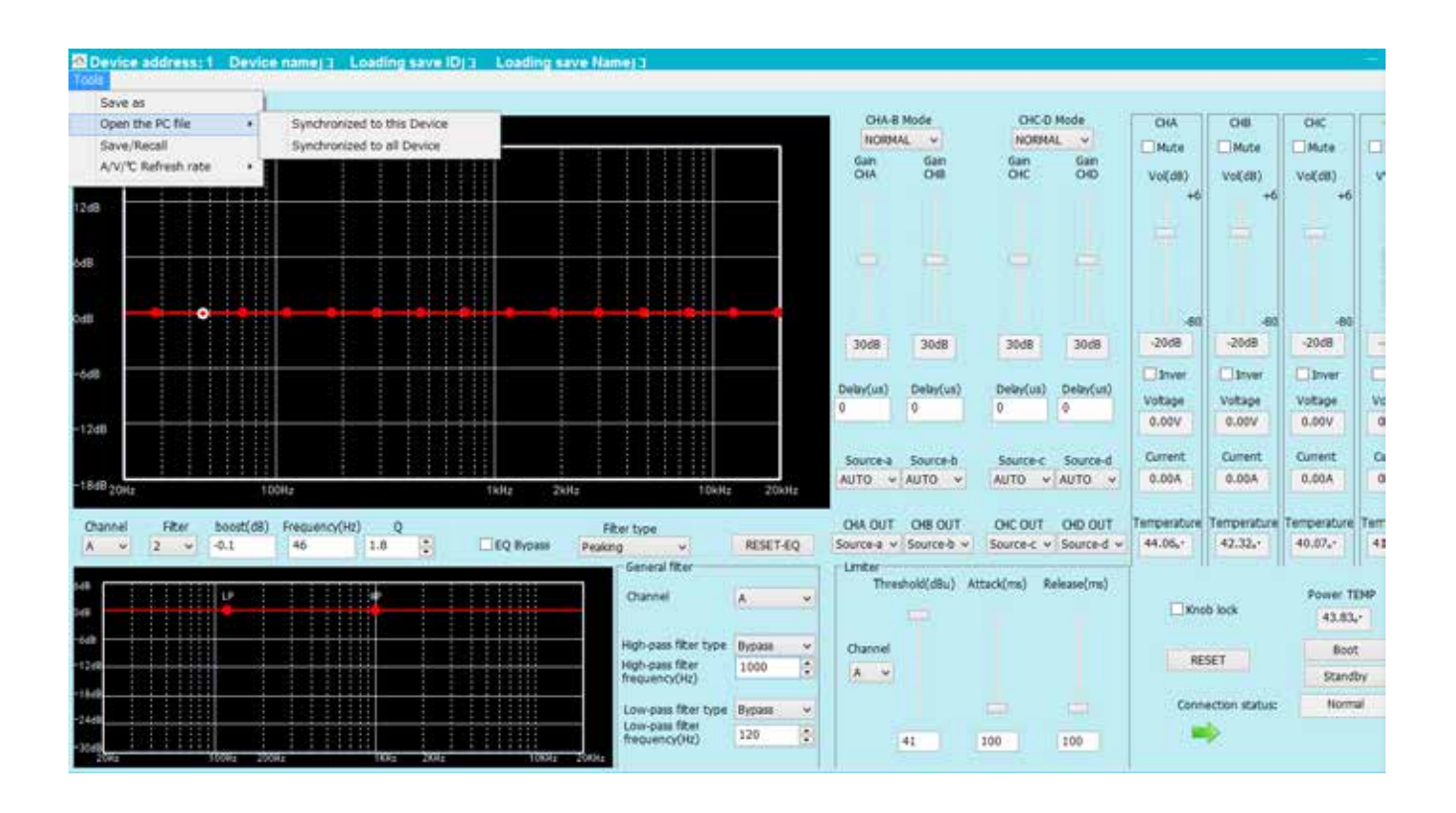

左上の Tools タブから作成したパラメーターの呼び出しや記録を実行できます。

また、パワーアンプ側のパラメーターも呼び出しが可能です。

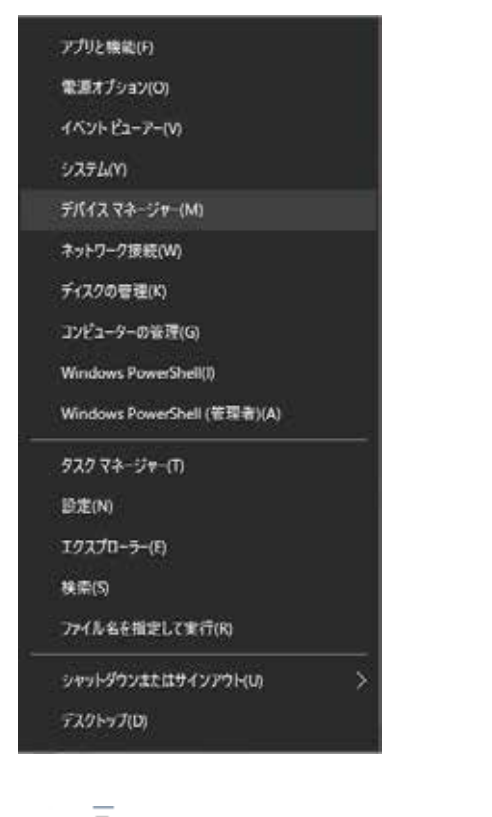

PC との接続について基本的に外部ドライバーを必要としませんが、ごく稀に PC によって USB の設定が通常とは異なる場合がありますので、対処法を以下に記します。

1.Windows マークを右クリックして、デバイスマネージャーを 立ち上げます。

2. ユニバーサルシリアルバスコントローラーから USB Serial Converter を右クリックしプロパティーを選択します。

※ USB-503-WPI が接続されていない状態ではこの名前の項目 は出ませんので、必ず本機を接続した状態で作業を行って下さい。

↓ ユニバーサル シリアル バス コントローラー
↓ Intel(R) USB 3.1 eXtensible Host Controller - 1.10 (Microsoft)
↓ USB Composite Device
↓ USB Composite Device
↓ USB Serial Converter
↓ USB Serial Converter
↓ USB 5h + ハブ (USB 3.0)
↓ USB 印刷サポート
↓ USB 大容量記憶装置

| B Seria | al Converter               | のプロパティ                   |             |       |      |     |
|---------|----------------------------|--------------------------|-------------|-------|------|-----|
| ₩       | 詳細設定                       | Power Management         | ドライバー       | 詳細    | ፈላንኮ |     |
|         |                            | ,                        |             |       |      |     |
| ñ.      | USB Serial                 | Converter                |             |       |      |     |
| セット     | アップ                        |                          |             |       |      |     |
| VOP     | ドライバを使用                    | する場合は、これをセットアッ           | プをしてくださ     | 61    |      |     |
|         |                            |                          |             |       |      |     |
|         | でPをロードする<br>nable Selectio | e Suspend                |             |       |      |     |
| 5       |                            | Selective Suspend Idle T | imeout (sec | s)    |      |     |
|         | Ť                          |                          |             |       |      |     |
|         |                            |                          |             |       |      |     |
|         |                            |                          |             |       |      |     |
|         |                            |                          |             |       |      |     |
|         |                            |                          |             |       |      |     |
|         |                            |                          |             |       |      |     |
|         |                            |                          |             |       |      |     |
|         |                            |                          |             |       |      |     |
|         |                            |                          |             |       |      |     |
|         |                            |                          |             |       |      |     |
|         |                            |                          |             |       |      |     |
|         |                            |                          |             |       |      |     |
|         |                            |                          |             |       |      |     |
|         |                            |                          |             |       |      |     |
|         |                            | OK                       |             | キャンカー |      | ヘルプ |

3. 詳細設定を開き VCP をロードするにチェックマークを入れて OK をクリックしてください。

PC によっては、ここにチェックマークが入っていないものが あるようです。

もし、ここにチェックが入っており、接続ができない場合も、 専用のドライバーがダウンロードできるようになっております のでご安心下さい。